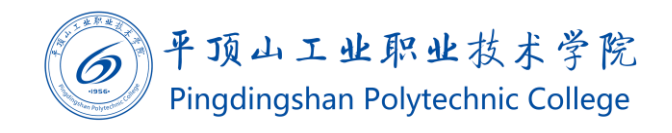

# 智慧校园登录操作手册 (v1.0)

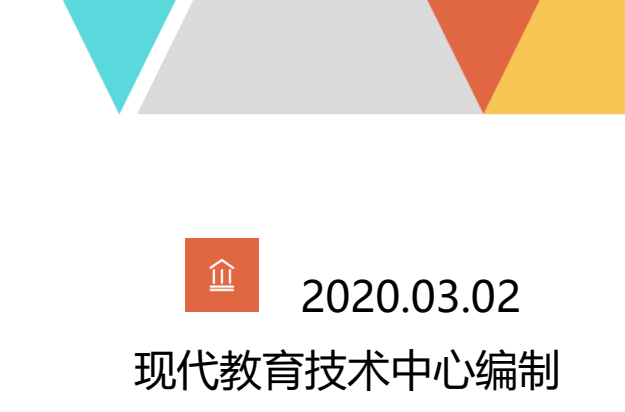

文档编码: BSDT-XTDL-1.0

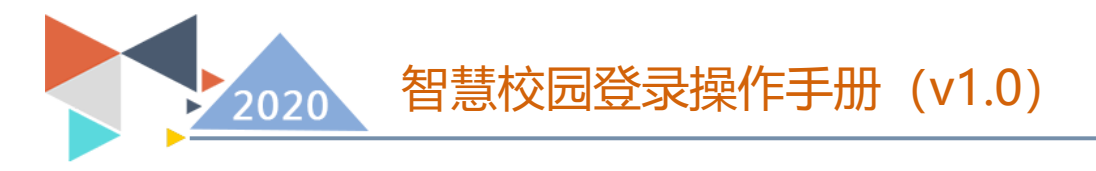

## 智慧校园登录操作手册

#### 1、使用群体

系统用户。

### 2、使用途径及目的

使用手机端或 PC 登录使用系统。

#### 3、登录方式

PC端:使用 Chrome、360 极速模式、Firefox、IE11 以上等浏览器,访问学院官网首页。在左下角找到信息门户。

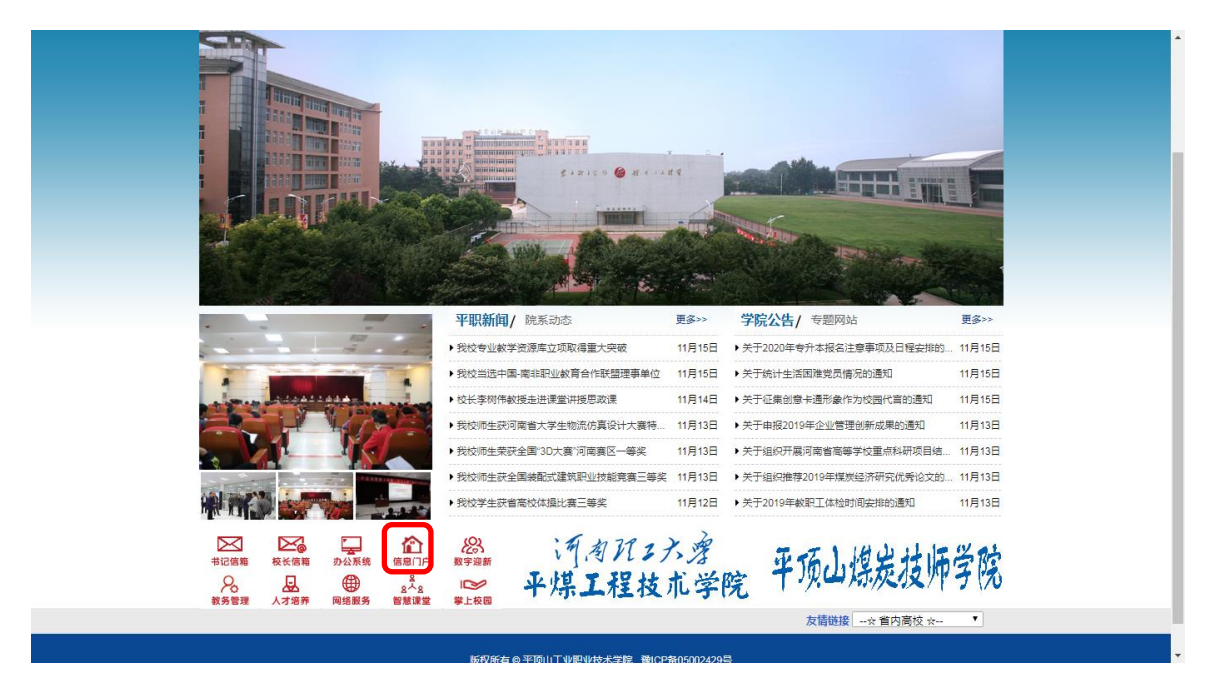

或在地址栏内输入my.pzxy.edu.cn并访问。这两种登录方式在没 有登录的情况下都会自动跳转到统一身份验证系统。

账号为自己的教工号(学号),默认密码为身份证号后 8 位。首次 登录后请立刻修改密码,注意个人信息保护。

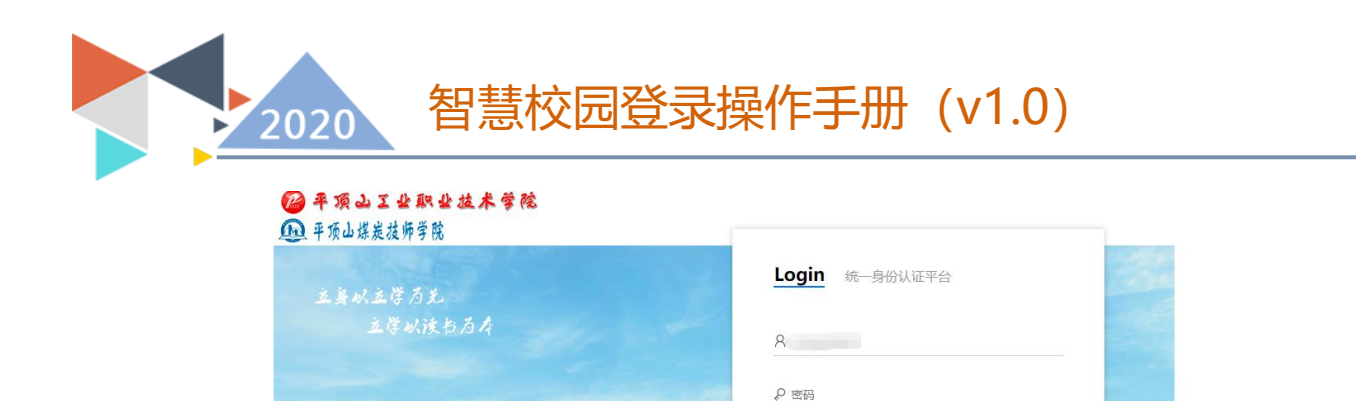

PAGE LA ROUT

| ©平顶山工业服 | 业技术学院 |
|---------|-------|

AMATE

4580

输入用户名, 密码后, 点击登录, 则会自动进入到统一门户系统 中。在工作区左侧将显示出近期使用过的流程, 工作区右侧显示系统 所有流程信息。

| 当前教学周                                                                   | <b>枝内公告   通知  </b>                                                |            |                                                                                                    | 我的收藏   |
|-------------------------------------------------------------------------|-------------------------------------------------------------------|------------|----------------------------------------------------------------------------------------------------|--------|
| <mark>0 4</mark> <sub>周</sub>                                           | 关于疫情訪控期间各平台学术资源使用通知                                               | 2020-03-02 | ↔ 公务用车 💦 日常振修 流程                                                                                                    | 事务大厅   |
|                                                                         | 2020年3月中心组自学暨职工政治理论学习资料目录                                         | 2020-03-02 | 日常采购 (小) (1000) (1000) (1 | 网络服务   |
| 最近使用                                                                    | 关于进一步规范津贴补贴奖金发放管理的通知                                              | 2020-03-02 | 学院发文 原 意见征集                                                                                                    | 学生服务中心 |
| ● 教师发展                                                                  | 关于疫情防空期间免费电子资源使用通知(二)                                             | 2020-02-26 | □ 印章使用 ○, 中层干部                                                                                                    | 教师发展中心 |
| 日 招生就业                                                                  | 平职学院关于开展抗"疫"优秀思政课程与课程思政建设活动的通知                                    | 2020-02-24 | ●●●● 申请 ●●●●●●●●●●●●●●●●●●●●●●●●●●●●●●●                                                                                                    | 智慧教学   |
| 「「「「」「「」」「「」」「」」「「」」「」」「」」「」」「」」「」」「」」「                                 | 关于申报集团2020年度"大众创业万众创新"项目计划的通知                                     | 2020-02-21 |                                                                                                    | 目标任务管理 |
| ●<br>●<br>・<br>・<br>・<br>・<br>・<br>・<br>・<br>・<br>・<br>・<br>・<br>・<br>・ | 关于疫情訪控期间使用免费电子图书资源通知                                              | 2020-02-21 |                                                                                                    | 专业发展中心 |
|                                                                         | 河南自教育厅人又在科一般项目和优秀成果奖网上申报建期的通知<br>河南省教育厅关于2021年度人立社会到学现会一般活日由报工作的源 | 2020-02-16 |                                                                                                    | 校情数据展示 |
|                                                                         |                                                                   | 2020-02-13 |                                                                                                    |        |
|                                                                         | 关于开展"万众一心战疫情"主题作品征集活动的通知                                          | 2020-02-13 |                                                                                                    |        |
|                                                                         | 关于疫情期间为救师家庭宽带免费升级的通知                                              | 2020-02-12 |                                                                                                    |        |
|                                                                         |                                                                   |            |                                                                                                    |        |

也可将个人常用流程放入到右侧"我的收藏"菜单中。

修改密码只能在 PC 端进行操作, 在工作区右上角找到个人头像。

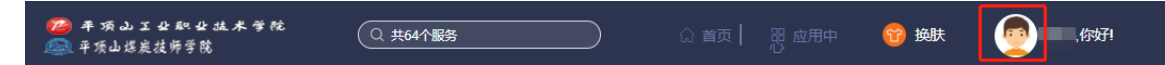

单击个人头像后选择"个人中心",找到修改密码选项卡,输入旧 密码,再连续两次输入新密码后点击提交按钮。新密码将在下次登录

<sup>©</sup>千顶山上业职业技术子统 地址:河南省平顶山市水库路 3 号院 邮编: 467001 | 豫ICP备05002429号

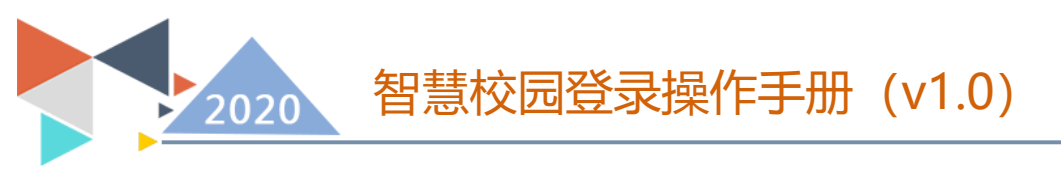

系统时生效。

手机端:请使用微信关注"平职学院智慧校园"公众号,在右下 角选择智慧校园中的掌上校园菜单,点击进入移动端门户。

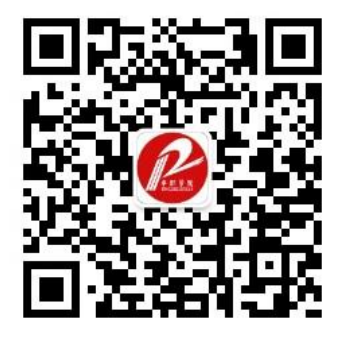

使用微信扫描此二维码关注"平职学院智慧校园"

| く 平职学院智慧校园                           |        |
|--------------------------------------|--------|
| 里女地                                  | 거니     |
| 最后机会! 8月 14日-18日,省内<br>专批将再次征集志愿!    | 自高校高职高 |
| @所有考生! 我校高职高专批次录取约<br>果请查询学校招生信息网    |        |
| 8月高考热点: 高职高专录取、录取通<br>书查收、纸质档案领取~    | 知 高考   |
| @准大学生, 收到录取通知书就万事;<br>吉? 这些东西都要提前准备! | *      |
| 我校在省"互联网+"大学生创新创业;<br>赛中斩获一金二银       | ×      |
| 我校学子获世界机器人大赛行业选拔<br>高职组一等奖           | 赛      |
| 我校邀请中国矿业大学张晞教授来校<br>课                | 智慧课堂   |
| 中国平煤神马报: 职业学院助力毕业<br>就业              | 掌上校园   |
|                                      | 新生注册   |
| ● 魅力平职 招生服务                          | 智慧校园   |

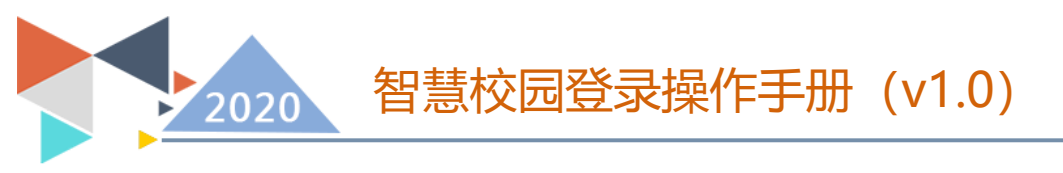

第一次进入需要使用教工号、姓名,完成信息绑定。

| × 平顶山 | × 平顶山工业职业技术学院 ·       |       |  |
|-------|-----------------------|-------|--|
| 您还未绑定 | 您还未绑定账号, 请任选一种方式进行绑定! |       |  |
| Ę     | 9份证号                  | 学号/工号 |  |
| 账号:   | 请输入教工号                | /学号   |  |
| 姓名:   | 请输入姓名                 |       |  |
| 绑 定   |                       |       |  |
|       |                       |       |  |

绑定后进入掌上校园。

| 教学<br><b>0</b> 4 | 本周<br><b>4</b> | 我的应用<br><b>57</b> |
|------------------|----------------|-------------------|
| 更多               |                |                   |
| 校内公告             | 通知公告           | 每周工作与会议           |
| 关于疫情防控期间         | -<br>间各平台学术资源· | 使用通知              |
|                  |                | 2020-03-02        |
| 2020年3月中心组       | 且自学暨职工政治理      | 理论学习资料目录          |
|                  |                | 2020-03-02        |
| 关于进一步规范》         | 聿贴补贴奖金发放       | 管理的通知             |
|                  |                | 2020-03-02        |
| 关于疫情防空期间         | 间免费电子资源使,      | 用通知(二)            |
|                  |                | 2020-02-26        |
| 平职学院关于开<br>舌动的通知 | 展抗"疫"优秀思政      | 课程与课程思政建设         |
|                  | _              | 2020-02-24        |
|                  |                |                   |

点击工作台,所有手机端提供的功能全部在工作区分类展示。

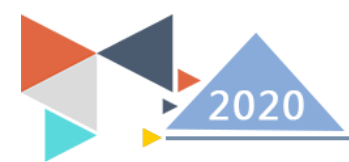

## 智慧校园登录操作手册 (v1.0)

| × 掌上校园                 |                        |                     |                         |
|------------------------|------------------------|---------------------|-------------------------|
|                        | Q 全                    | 部应用                 |                         |
| 我的收藏                   |                        |                     | 编辑                      |
| 事务大厅                   |                        |                     |                         |
| <b>建</b><br>公文查询       | (日本)<br>公务用车审<br>核     | (公务用车申<br>请         | 【 <b>〕</b><br>工资查询      |
| 日常报修审核                 | 日常报修申<br>请             | 1<br>日常采购审<br>核     | 日常采购申<br>请              |
| <b>以</b><br>外部来文审<br>核 | 「「「」<br>学院发文传<br>- 阅审核 | 「<br>学院发文車<br>核     | 意见征集                    |
| 意见征集审核                 | 2<br>印章使用审<br>核        | 印章使用申请              | <b>い</b><br>中层干部请<br>销假 |
| 网络服务                   |                        |                     |                         |
|                        | 原<br>二级网站中<br>请        | (1)<br>机房用户入<br>网审核 | ()<br>机房用户入<br>同申请      |
| (1)<br>教工入同审<br>核      | (世)<br>教工入网申<br>请      | (1)<br>临时入网审<br>核   | 低时入网申<br>请              |
| <b>同络故障报</b> 修审核       | <b>同</b> 绪故障报<br>修申请   | 922<br>站群管理员<br>审核  | 922<br>站群管理员<br>申请      |
| 工作日志                   |                        |                     |                         |
| <b>迎</b><br>班级日志       | 富舍走访                   | 頃つ<br>谈心<br>谈话      |                         |
| 学生事务                   |                        |                     |                         |
| 田級疫情详<br>情             | 一日本<br>市假日返校<br>登记     | 世代<br>节假日去向<br>查询   | 使外研学审<br>核              |
| L<br>请假审核              | (②)<br>我管理的活<br>动      | €<br>疫情防控           |                         |
| 宿舍管理                   |                        |                     |                         |
| 富含考勤                   | 富舍违纪                   | 宿舍卫生                | 1日<br>住宿申办审<br>核        |
| 奖惩管理                   |                        |                     |                         |
| 处分查询                   | 处分审核                   | (高)<br>个人荣誉称<br>号审核 | ●●●●<br>集体荣誉称<br>号审核    |
| <b>安学金</b> 评定          | 一次<br>撤消处分审<br>核       | <b>王</b><br>违纪查询    |                         |
| 资助服务                   |                        |                     |                         |
| 関位审核                   | 伊色通道审 核                | 上尚审核                | 100<br>新洲审核             |
| 毕业生管理                  |                        |                     |                         |
| 毕业生去向<br>审核            |                        |                     |                         |
| 智慧教学                   |                        |                     |                         |
| <mark>」</mark><br>智慧课堂 | 1000<br>智慧课堂联<br>通线路   |                     |                         |
| 迎新管理                   |                        |                     |                         |
| 新生报到数<br>据             |                        |                     |                         |
|                        |                        |                     |                         |